#### PORTAL DE TRANSPARENCIA ESTANDAR - UNSA

#### **IMPORTANTE**

INSTRUCCIONES para obtener información sobre **PROYECTOS DE INVERSIÓN** (en su navegador debe tener activado la opción de "ventanas emergentes").

### LIQUIDACIÓN DE OBRAS

- Este item carga la información del SIAF del MEF.
- Ingresar a "VER DETALLE" de la obra a consultar.
- Lo llevará a la plataforma INFOBRAS de la Contraloría.
- En el menú desplegable elegir "Datos de cierre". Se mostrará el estado de Liquidación.

## ADICIONALES DE OBRA

- Este item carga la información del SIAF del MEF.
- Ingresar a "VER DETALLE" de la obra a consultar.
- Lo llevará a la plataforma INFOBRAS de la Contraloría.
- En el menú desplegable elegir "Datos de ejecución" > "4. Información complementaria". Se mostrará el estado de Adicionales.

# SUPERVISIÓN DE CONTRATACIONES

- Este item carga la plataforma SSI del MEF.
- Puede realizar la búsqueda por Código o por Nombre.
- Si busca por Nombre, en el campo "Búsqueda por nombre" digitar: UNIVERSIDAD NACIONAL DE SAN AGUSTÍN y Buscar. OJO que deberá hacer también búsqueda con "I" sin tilde.
- Click en "Código único" que lo llevará al resultado.
- Elegir el tercer ícono "Contrataciones", si la obra respectiva tiene "Supervisión de Contratos" lo mostrará en el item "IV. CONSULTORÍA DE OBRA".